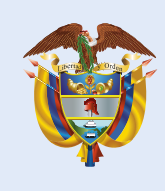

La educación es de todos

Mineducación

## **Ball** Ball Daras Contained Contained Containe

**Pre inscripción docentes** 10 de junio al 20 de agosto de 2021

Estimados y estimadas directivos docentes (Rector o Director)

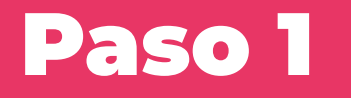

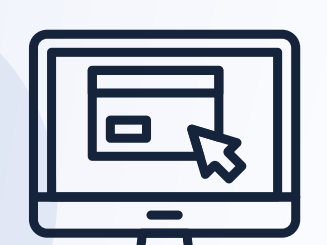

Ingrese a: https://evaluarparaavanzar311.icfes.gov.co

## Paso 2

| CESTION DOCENTES OF STO | ON ESTRUCIANTES                            |                                                                                                    |                                     |               |                |                 |
|-------------------------|--------------------------------------------|----------------------------------------------------------------------------------------------------|-------------------------------------|---------------|----------------|-----------------|
|                         |                                            |                                                                                                    |                                     |               |                | Agregar Docente |
|                         | Setar mitti cos, una<br>Averar per finatar | <ul> <li>ses finalce el process de inscripción de sus docen<br/>su process de registro.</li> </ul> | ntes, por factir informalies que pr |               |                |                 |
|                         |                                            |                                                                                                    |                                     |               |                |                 |
|                         | Agrigar Docente                            | m                                                                                                  | Bucari                              | - i           |                |                 |
|                         | Tipe de Documento                          | 11 Númere de Documento                                                                             | Nombres                             | Apellidos     | Acciones       |                 |
|                         | ¢C.                                        | 11445666                                                                                           | Honry Andeos                        | Ayale Meridez |                |                 |
|                         | 65                                         | 20184541                                                                                           | Maris Elona                         | Lopez         | × =            |                 |
|                         | PEP                                        | 1790765426                                                                                         | Jame.                               | Duque         | × •            |                 |
|                         |                                            | cel 1 al 3 (fotal: 3)                                                                              |                                     |               | and the second |                 |

Haga clic en la opción **GESTIÓN DOCENTES**, luego seleccione la opción **Agregar Docente**, y digite el documento de identidad y nombres de cada docente de la sede jornada del establecimiento educativo.

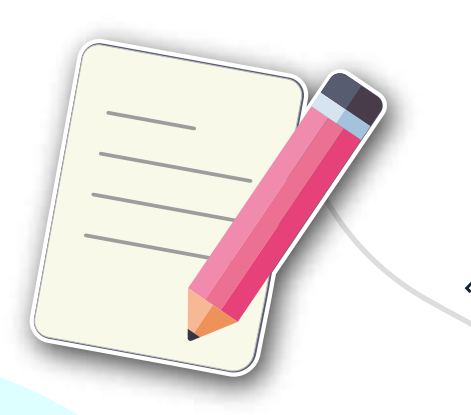

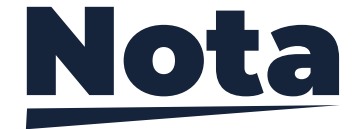

En caso de que el docente ya se encuentre preinscrito en otra sede jornada, al seleccionar el **Tipo de documento** y digitar el **Número de documento** el sistema precargará la información de **Nombres y Apellidos.** 

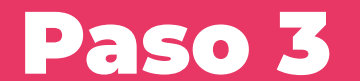

Para modificar la información o eliminar el registro de un docente, haga clic en los íconos ubicados en la columna **Acciones.** 

|                                                                 |                        |              |              |             | Accio | ones |
|-----------------------------------------------------------------|------------------------|--------------|--------------|-------------|-------|------|
| Listado de Docentes                                             |                        |              |              |             |       |      |
| Señor Institución, una vez fin<br>Avanzar para finalizar au pro | na tvoluar para .      |              |              |             |       |      |
| stands have a provide a pro-                                    |                        |              |              |             |       |      |
| Agregar Docento                                                 |                        |              |              |             |       |      |
| Agruper 10 + elemento                                           | 9 C                    | Buscera      |              |             |       |      |
| Tipo de Documento                                               | Il Número de Documento | Nombres      | Apellidos    | Acciones II |       |      |
| cc                                                              | 11445566               | Henry Andres | Ayala Mendez | / 8         | · I   |      |
| CR                                                              | 20166541               | Maria Elena  | Lopez        |             | non   |      |
| D.C.B.                                                          | 17007255435            | Inne         | Datas        |             | 5     |      |
| 10                                                              | 1790703920             | Santa        | Lugae        | / =         |       |      |
| Se muestran elementos del 1 al                                  |                        |              |              |             |       |      |
|                                                                 |                        |              |              |             |       |      |

Paso 4

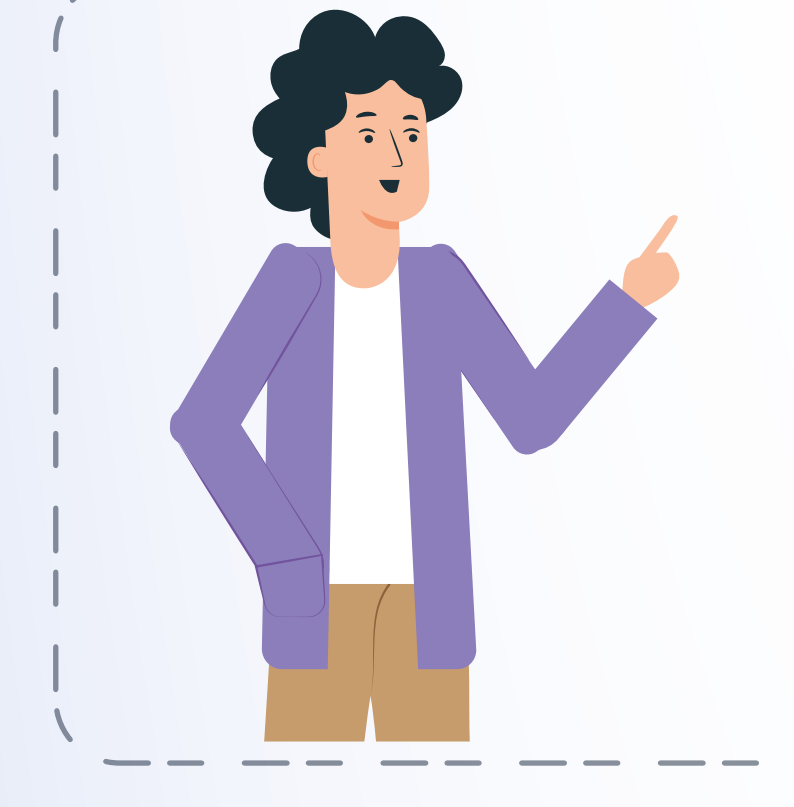

Informe a los docentes que ya pueden ingresar a la plataforma **Evaluar para Avanzar**, en la opción **Registro Docente** y finalizar su inscripción.

Para más información sobre **Evaluar para Avanzar 3º a 11º** lo invitamos a consultar la página https://www.icfes.gov.co/evaluarparaavanzar o escribir al correo electrónico evaluarparaavanzar@icfes.gov.co

o comunicarse vía telefónica desde Bogotá al 3905666 desde su celular al 031- 3905666 desde un número fijo nacional a la línea gratuita 018000-184427

Evaluar para Avanzar 3° a 11°

iTrabajando juntos por el aprendizaje!

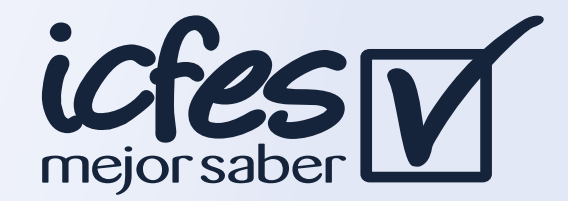